## First install mozilla Thunderbird software

then go to> tools>Account Setting(for Windows)/

then go to> Edit>Account Setting(for Linux)/

| 🔐 cc@iitj.ac.in                                                                                                 | 1000                                                                                       |             | A REAL PROPERTY AND A REAL PROPERTY AND A REAL |                          | ~                           |
|----------------------------------------------------------------------------------------------------|--------------------------------------------------------------------------------------------|-------------|----------------------------------------------------------------------------------------------------|--------------------------|-----------------------------|
| Eile Edit View Go Message I                                                                                     | ools] Help                                                                                 |             |                                                                                                    |                          |                             |
| 🚨 Get Mail 🔹 🖋 Write 🔒                                                                                          | Address Book Ctrl+Shift+B                                                                  |             |                                                                                                    | Search <ctrl+k></ctrl+k> | ٩                           |
| > <u>ao</u> temport⊕itj.ac.in<br>ao cetti faca.in<br>ao cetti faca.in<br>i teati folders<br>i Teati<br>i Outbox | Saved Files Ctrl+J<br><u>A</u> dd-ons<br>Acti <u>v</u> ity Manager                         | @iitj.ac.in |                                                                                                    |                          |                             |
|                                                                                                    | Message <u>Filters</u><br><u>R</u> un Filters on Folder<br>R <u>u</u> n Filters on Message |             |                                                                                                    |                          |                             |
|                                                                                                    | Run Junk Mail <u>C</u> ontrols on Folder<br><u>D</u> elete Mail Marked as Junk in Folder   |             |                                                                                                    |                          |                             |
|                                                                                                    | I <u>m</u> port<br><u>E</u> rror Console                                                   |             |                                                                                                    |                          |                             |
|                                                                                                    | Account Settings                                                                           |             |                                                                                                    |                          |                             |
|                                                                                                    | Accounts                                                                                   |             |                                                                                                    |                          |                             |
|                                                                                                    | View settings for this account                                                             | punt        |                                                                                                    |                          |                             |
|                                                                                                    | Create a new account                                                                       |             |                                                                                                    |                          |                             |
|                                                                                                    |                                                                                            |             |                                                                                                    |                          |                             |
|                                                                                                    |                                                                                            |             |                                                                                                    |                          |                             |
|                                                                                                    | Advanced Features                                                                          |             |                                                                                                    |                          |                             |
|                                                                                                    | Q Search messages                                                                          |             |                                                                                                    |                          |                             |
|                                                                                                    | Manage message filters                                                                     |             |                                                                                                    |                          |                             |
|                                                                                                    | Manage folder subscripti                                                                   | DNS         |                                                                                                    |                          |                             |
|                                                                                                    | Offline settings                                                                           |             |                                                                                                    |                          |                             |
|                                                                                                    |                                                                                            |             |                                                                                                    |                          |                             |
|                                                                                                    |                                                                                            |             |                                                                                                    |                          |                             |
|                                                                                                    |                                                                                            |             |                                                                                                    |                          |                             |
|                                                                                                    |                                                                                            |             |                                                                                                    |                          |                             |
|                                                                                                    |                                                                                            |             |                                                                                                    |                          |                             |
|                                                                                                    |                                                                                            |             |                                                                                                    |                          | <br>516.01                  |
|                                                                                                    |                                                                                            |             | and the second second se                                                                                                    |                          | ▲ 🔯 🖤 🌒 310 PM<br>4/17/2012 |

Than Account Action > select add other account

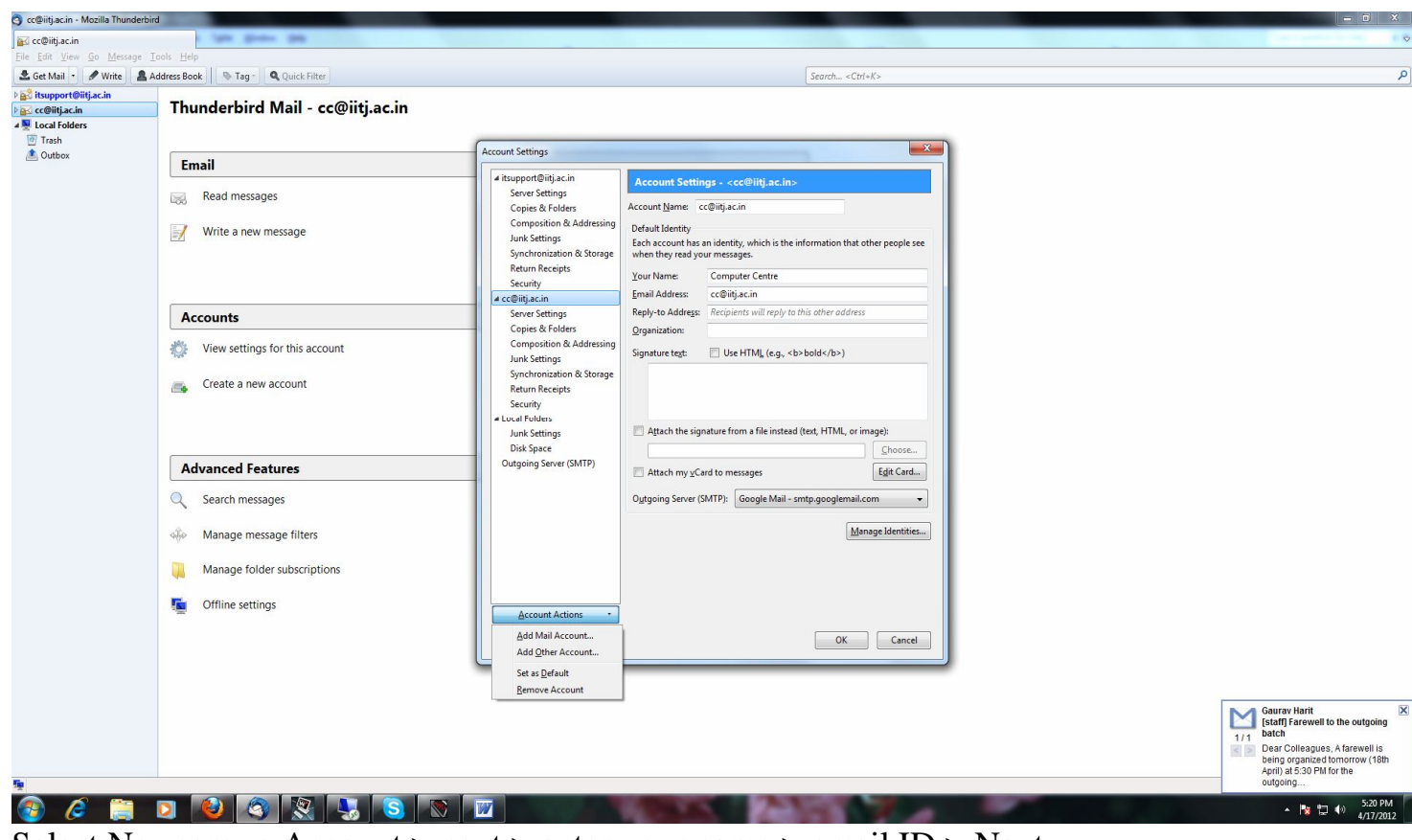

Select Newsgroup Account > next > enter your name > email ID > Next

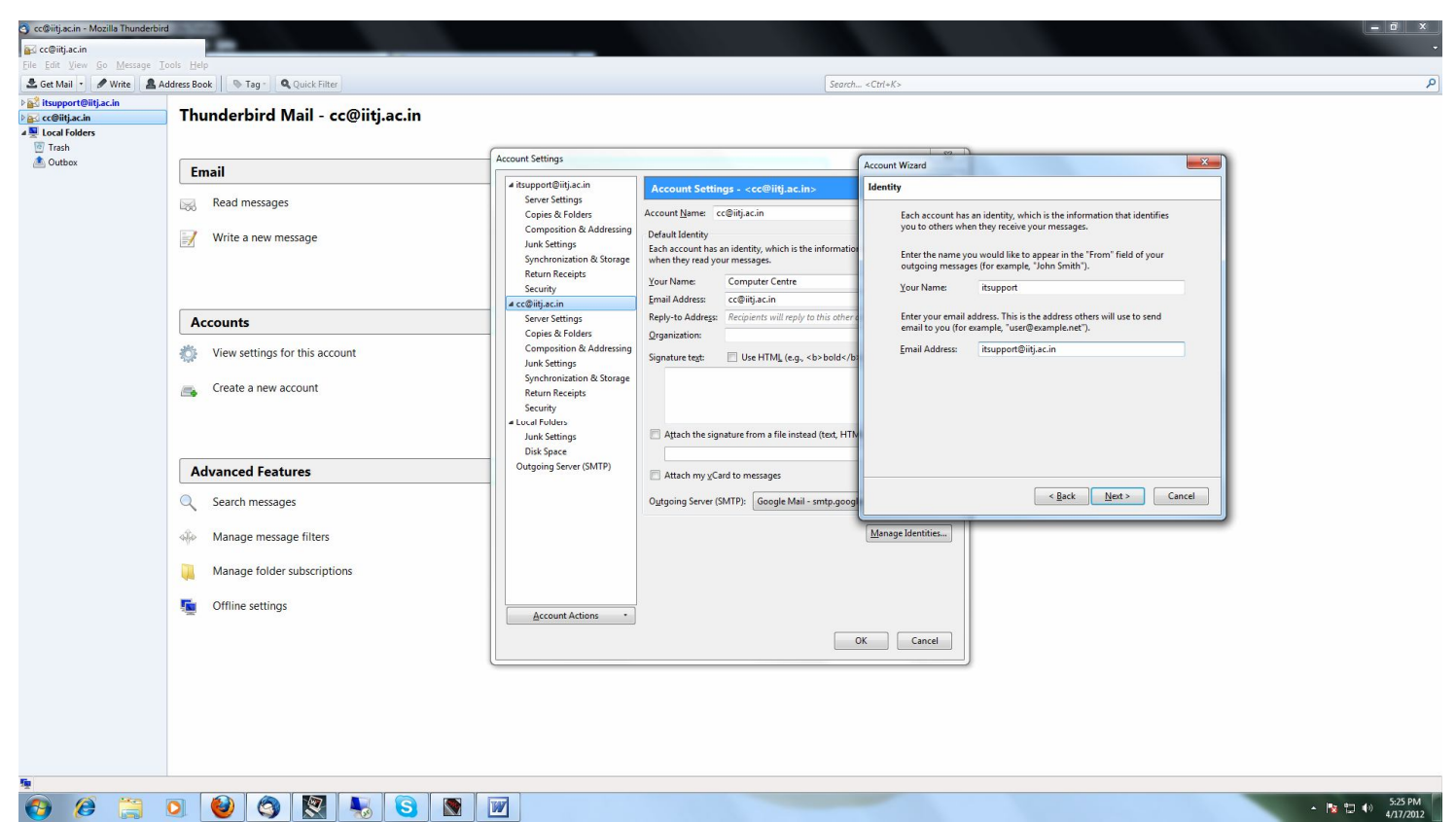

Newsgroup server Address > 172.16.100.67 > next > enter your Name > Next > Finish > close account setting.

Than click > manage newsgroup subscription > enter your username and password (witch is using for internet username & password )> ok

| 3 ITSUPPORT - Mozilla Thunderbird                                                                                                    | 1                                                                                     |                                                                                                    |                                                         |   | - 0 ×             |
|----------------------------------------------------------------------------------------------------|---------------------------------------------------------------------------------------|----------------------------------------------------------------------------------------------------|---------------------------------------------------------|---|-------------------|
|                                                                                                    | t type grows                                                                          | 1981                                                                                                    |                                                         |   |                   |
| Eile Edit View Go Message Id                                                                                                    | ools <u>H</u> elp                                                                     |                                                                                                    |                                                         |   |                   |
| 🚨 Get Mail 🔹 🖋 Write 🛛 🚨 Ad                                                                                                    | ddress Book 🛛 🗞 Tag - 🔍 🤇                                                             | Quick Filter                                                                                                    | Search <ctrl+k< th=""><th>&gt;</th><th>م</th></ctrl+k<> | > | م                 |
| <ul> <li>b all itsupport@itj.ac.in</li> <li>b all cc@itj.ac.in</li> <li>a vertile vertile</li></ul> | Thunderbird No                                                                        | Subscribe 22 Account ITSUPPORT   Show items that contain:                                                                                           |                                                         |   |                   |
| L Outbox                                                                                                    | Newsgroups                                                                            | Current Group List New Groups                                                                                                    |                                                         |   |                   |
| H., IISUPPORI                                                                                                    | Manage newsgro                                                                        | Select the News Server Usemanne Required Escribe OPlease enter a usemanne for news server access: Use Password Manager to remember this value. Sgop |                                                         |   |                   |
|                                                                                                    | Accounts View settings for Create a new acc                                           | Plese wait OK Cancel                                                                                                    |                                                         |   |                   |
|                                                                                                    | Advanced Featur                                                                       | res                                                                                                    |                                                         |   |                   |
|                                                                                                    | <ul> <li>Search messages</li> <li>Manage message</li> <li>Offline settings</li> </ul> | s<br>e filters                                                                                                    |                                                         |   |                   |
|                                                                                                    |                                                                                       |                                                                                                    | 1. Charles                                              |   | ▲ Na to 40 528 PM |

after click any group (e.g. windows) > subscribe > ok > select subscribe group > enter username & password>

then send massage for intra-circle